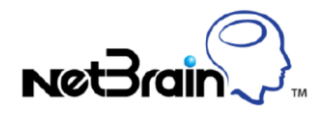

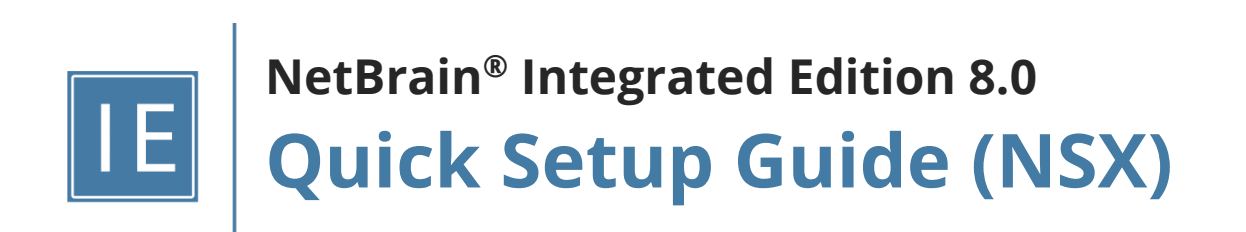

# Contents

| 1. | Set  | ting Up VMware NSX-V Networks                             | 3   |
|----|------|-----------------------------------------------------------|-----|
|    | 1.1. | Allocating SDN License to Your NetBrain Tenant and Domain | 3   |
|    | 1.2. | Discovering NSX-V Network in NetBrain Domain              | 8   |
|    | 1.3. | Auto-Updating NSX-V Data in NetBrain through Benchmark    | .11 |

## **1. Setting Up VMware NSX-V Networks**

VMware NSX is the network virtualization platform for the Software-Defined Data Center (SDDC), which delivers networking and security entirely in software, abstracted from the underlying physical infrastructure. NetBrain can discover the networks based on VMware NSX-V (for vSphere) and visualize the NSX-V networks on dynamic maps.

**Example:** A Visualized Topology Map of an NSX-V Distributed Logical Router.

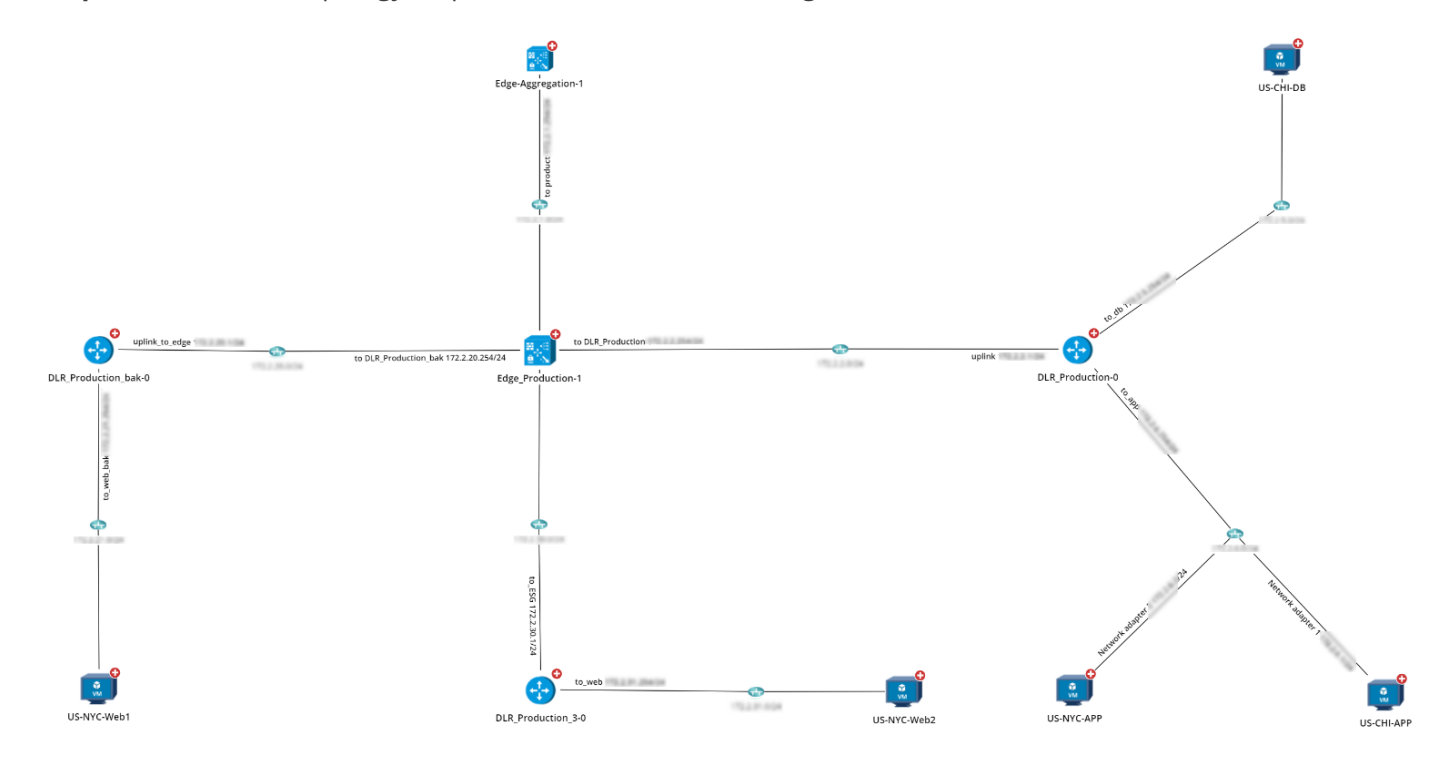

### 1.1. Allocating SDN License to Your NetBrain Tenant and Domain

Select an appropriate way to allocate SDN licenses to your tenant and domain.

- <u>Allocating SDN Licenses to a New Tenant and Domain</u>
- Allocating SDN Licenses to an Existing Tenant and Domain

**Note:** Before continuing with the following steps, make sure your SDN license has been activated. Here is an example:

| Page × License × Tenants × User Accounts ×   | Front Server Controllers X Email Settings X Advanced Settings X |   |
|----------------------------------------------|-----------------------------------------------------------------|---|
|                                              |                                                                 |   |
| EX Unbind C Refresh C Refresh By Email       |                                                                 | 0 |
| Current License Term                         |                                                                 |   |
| Basic License Information                    |                                                                 |   |
| License Item                                 | Value                                                           |   |
| License ID                                   | 17012                                                           |   |
| License Type                                 | Subscription                                                    |   |
| Term                                         | From 5/19/2019, 7:51:58 AM To 5/20/2020, 7:51:58 AM             |   |
| Status                                       | In Use                                                          |   |
| Maximum Node Count                           | 32 (0 free for assignment)                                      |   |
| CPU Processor Conversion Rate (Non-SDN)      | 1 CPU : 10 node(s)                                              |   |
| Concurrent Seat Count                        | 10                                                              |   |
| Change Management Module License Information |                                                                 |   |
| License Item                                 | Value                                                           |   |
| Term                                         | From 5/19/2019, 10:00:00 AM To 5/18/2020, 10:00:00 AM           |   |
| Status                                       | In Use                                                          |   |
|                                              |                                                                 |   |
| SDN Module License Information               |                                                                 |   |
| License Item                                 | Value                                                           |   |
| Term                                         | From 5/19/2019, 10:00:00 AM To 5/19/2020, 10:00:00 AM           |   |
| Status                                       | In Use                                                          |   |
| Port Conversion Rate (SDN)                   | 1 port : 0.5 node(s)                                            |   |
| COULD                                        | 1 (01) - 10                                                     |   |

## Allocating SDN Licenses to a New Tenant and Domain

- 1. Log in to the System Management page.
- 2. Select the **Tenants** tab, and click **Add**.

3. Specify a tenant name and allocate a maximum number of nodes to the tenant.

| Add Tenant                               |                       |                      |            |                 |               |              |   |
|------------------------------------------|-----------------------|----------------------|------------|-----------------|---------------|--------------|---|
| Decis Information                        |                       |                      |            |                 |               |              |   |
| Basic Information                        |                       |                      |            |                 |               |              |   |
| * Tenant Name:                           | License Demo          |                      | A          | dvanced options |               |              |   |
| Description:                             |                       |                      |            |                 |               |              |   |
| * Maximum Nodes:                         | 15                    | (22 podes available) |            |                 |               |              |   |
| Noximum Nodes.                           | 15                    | (22 hodes available) |            |                 |               |              |   |
| Assign Users 1 users with Tenant Access, | 1 users with Tenant A | ldmin                |            | 6               | Search        | Q S Refresh  | 1 |
| Authentication Type -                    | Authentication Se     | User Group           | Username 🔺 | System Admin    | Tenant Access | Tenant Admin |   |
| NetBrain                                 | NetBrain              | Local Group          | Badmin     | s.              | st.           | al .         |   |
|                                          |                       |                      |            |                 |               | Cancel       |   |

- 4. Click **OK** to submit.
- 5. Log in to the End User page.
- 6. Select the tenant you created from the quick access toolbar, and click **New Domain**.

| nant: License | e Demo 🔻    |               | Search      | Q G Refres |
|---------------|-------------|---------------|-------------|------------|
| Tenant Name   | Domain Name | Maximum Nodes | Description | Creator    |
| License Demo  | SDN License | 10 (0 used)   |             | admin 🗸    |
|               |             |               |             |            |
|               |             |               |             |            |
|               |             |               |             |            |
|               |             |               |             |            |

7. Specify a domain name and allocate a maximum number of nodes to the domain.

| Create Domain Wizard |                                                                  |                     |        |        |
|----------------------|------------------------------------------------------------------|---------------------|--------|--------|
| * Tenant Name:       | License Demo 👻                                                   |                     |        |        |
| * Domain Name:       | Subscription License                                             | ]                   |        |        |
| * Maximum Nodes:     | 3                                                                | (5 nodes available) |        |        |
| Description:         |                                                                  |                     |        |        |
|                      |                                                                  |                     |        |        |
|                      | Three steps to build your domain:                                |                     |        |        |
|                      | Step 1: Define access credentials and proxies.                   |                     |        |        |
|                      | Step 2: Discover live network and build L3 topology.             |                     |        |        |
|                      | Step 3: Assign privileges to users by defining the share policy. |                     |        |        |
|                      |                                                                  |                     |        |        |
|                      |                                                                  |                     |        |        |
|                      |                                                                  |                     |        |        |
| Help                 |                                                                  |                     | Next > | Finish |

8. Click Finish.

### Allocating SDN Licenses to an Existing Tenant and Domain

- 1. Log in to the System Management page.
- 2. Select the **Tenants** tab, and select **Edit** from the drop-down list of the desired existing tenant.

| System Management |                            |                                  |                                   |                            |  |  | Log Out | 0,     | Net3rain |
|-------------------|----------------------------|----------------------------------|-----------------------------------|----------------------------|--|--|---------|--------|----------|
| Но                | ome Page X License X Tenan | ts × User Accounts × Front Servi | er Controllers X Email Settings X | Advanced Settings $\times$ |  |  |         |        |          |
| + A               | + Add                      |                                  |                                   |                            |  |  |         | Q 🖸 Ri | efresh   |
| Те                | enant Name                 | Maximum Nodes                    | Allowed Users                     | Description                |  |  |         |        |          |
| In                | nitial Tenant              | 10 (0 used)                      | 1                                 | This is the initial tenant |  |  |         |        | ~        |
| U                 | icense Demo                | 15 (0 used)                      | 1                                 |                            |  |  | Edit    |        |          |
|                   |                            |                                  |                                   |                            |  |  | Delete  |        |          |

3. Allocate a maximum number of nodes to the tenant.

| t Tenant                                            |                                             |                      |            |                  |               |            | ×         |
|-----------------------------------------------------|---------------------------------------------|----------------------|------------|------------------|---------------|------------|-----------|
| Basic Information<br>* Tenant Name:<br>Description: | Initial Tenant<br>This is the initial tenar | t                    |            | Advanced options | i             |            |           |
| * Maximum Nodes:                                    | 10                                          | (17 nodes available) | ]          |                  |               |            |           |
| Assign Users 1 users with Tenant Access             | ; 1 users with Tenant A                     | dmin                 |            |                  | Search        | ۹          | 😋 Refresh |
| Authentication Type +                               | Authentication Se                           | User Group           | Osername + | System Admin     | Tenant Access | Tenant Adm | in        |
|                                                     |                                             |                      |            |                  |               |            |           |
|                                                     |                                             |                      |            |                  |               | Cancel     | OK        |

- 4. Click **OK** to submit.
- 5. Log in to the End User page.
- 6. Select the existing tenant from the quick access toolbar, and select **Edit** from the drop-down list of the existing domain.

| enant: License | e Demo 🔻         |               | Sec | arch      | Q         | 🕞 Refr |
|----------------|------------------|---------------|-----|-----------|-----------|--------|
| Tenant Name    | Domain Name      | Maximum Nodes | De  | scription | Crea      | ator   |
| License Demo   | SDN License      | 10 (0 used)   |     |           | adm       | nin 🗸  |
| License Demo   | Subscription Lic | 3 (0 used)    |     | Open Dom  | ain in ne | ew tab |
|                |                  |               |     | Edit      |           |        |
|                |                  |               |     | Delete    |           |        |

7. Specify a domain name and allocate a maximum number of nodes to the domain.

| Edit Domain       |                        |        |    |
|-------------------|------------------------|--------|----|
| Domain Name:      | SDN License            |        |    |
| bonan beschption. |                        |        |    |
| Maximum Nodes:    | 5 (12 nodes available) |        |    |
|                   |                        | Cancel | ОК |

8. Click **OK**.

### 1.2. Discovering NSX-V Network in NetBrain Domain

NetBrain can discover the following components of an NSX-V network via restful APIs, and then build network topology based on the retrieved data.

- NSX Manager
- NSX Controller
- Logical Switch
- Distributed Logical Router
- NSX Edge

**Prerequisites:** A user account with the **Auditor** role is required to enable NetBrain to discover an NSX-V network.

| vmware vSphere We     | eb Clie       | ent nt≣                     |              | Updated at 11:18 🔱   🛛   | aunch vSphere Client (HTML5) | Administrative BELICEAL +   Help |  |  |
|-----------------------|---------------|-----------------------------|--------------|--------------------------|------------------------------|----------------------------------|--|--|
| Navigator             | Ŧ             | Users and Domains           |              |                          |                              |                                  |  |  |
|                       |               | Users Domains               |              |                          |                              |                                  |  |  |
| Networking & Security | ng & Security |                             |              |                          |                              |                                  |  |  |
| Firewall              | -             | N SA Manager.               |              |                          |                              |                                  |  |  |
| 🌄 Firewall Settings   |               | 🕈 🥖 🗙 🗸 🥥 🖸                 |              |                          |                              | (Q Filter •                      |  |  |
| Application Rule Ma   |               | User                        | Origin       | Role                     | Status                       | Access Scope                     |  |  |
| R SpoofGuard          |               | 1004_01_3ex81               | vCenter      | Auditor                  | Enabled                      | Global                           |  |  |
| Groups and Tags       |               | vsphere.local               | vCenter      | Auditor                  | Enabled                      | Global                           |  |  |
| + Tools               |               | antest                      | vCenter      | NSX Administrator        | Enabled                      | Global                           |  |  |
| Elow Monitoring       |               | spiadmin                    | NSX CLI User | Auditor                  | Enabled                      | Global                           |  |  |
| Endpoint Monitoring   |               | admin                       | NSX CLI User | System Administrator     | Enabled                      | Global                           |  |  |
| the Transform         |               | vighere local administrator | vCenter      | Enterprise Administrator | Enabled                      | Global                           |  |  |
| Tracenow              |               | visihere localinetbrain     | vCenter      | Auditor                  | Enabled                      | Global                           |  |  |
| Rever Capture         |               |                             |              |                          |                              |                                  |  |  |
| U Support Bundle      |               |                             |              |                          |                              |                                  |  |  |
| UPFIX                 |               |                             |              |                          |                              |                                  |  |  |
|                       |               |                             |              |                          |                              |                                  |  |  |
| 📑 Users and Domains   |               |                             |              |                          |                              |                                  |  |  |
| Events                |               |                             |              |                          |                              |                                  |  |  |

Note: This configuration for NSX-V user role is required on the vCenter where the NSX Manager is registered to.

To understand an NSX-V network, you need to first discover the network data model in a NetBrain domain.

### 1. Add an NSX Manager

NetBrain retrieves NSX-V data through the NSX Manager by using APIs. Follow the steps below to add an NSX Manager and specify the address and user credentials to access the manager in the system.

1) Click the domain name from the quick access toolbar and select Manage Domain.

|                               |               | <b>%</b> A         | 💄 admin 🏼 🏾 🏾    | antinetisting |  |  |  |  |  |  |
|-------------------------------|---------------|--------------------|------------------|---------------|--|--|--|--|--|--|
| Current Domain: Manage Domain |               |                    |                  |               |  |  |  |  |  |  |
| Tenant: Initial T             | enant 👻       |                    | Search           | Q 🔓 Refresh   |  |  |  |  |  |  |
| Tenant Name                   | Domain Name   | Maximum Nodes      | Description      | Creator       |  |  |  |  |  |  |
| Initial Tenant                | ENG-63288     | 1000 (9 used)      |                  | Lachuan       |  |  |  |  |  |  |
| Initial Tenant                | 87            | 100000 (1670 used) |                  | cechuan.      |  |  |  |  |  |  |
| Initial Tenant                | auto50hOomain | 10000 (169 used)   | Script created t | admin         |  |  |  |  |  |  |
| Initial Tenant                | auto?estCoMap | 100000 (124 used)  |                  | cachuan 🗸 🗸   |  |  |  |  |  |  |
| New Domain                    |               |                    | Cancel           | Apply         |  |  |  |  |  |  |

- In the Domain Management page, select Operations > Discover Settings > API Server Manager from the quick access toolbar.
- 3) Click Add on the API Server Manager tab.

| dit External API Server          |                      |           |        |        |  |  |
|----------------------------------|----------------------|-----------|--------|--------|--|--|
| Server Name:                     | NSX                  |           |        |        |  |  |
| Description:                     |                      |           |        |        |  |  |
|                                  |                      |           |        |        |  |  |
| API Source Type:                 | VMware NSX-V         |           |        | $\sim$ |  |  |
| Endpoints:                       | http://              |           |        |        |  |  |
| Username:                        | admin                | Password: |        |        |  |  |
| Front Server/Front Server Group: | P\$3251(10.10.32.51) |           |        | $\sim$ |  |  |
| Advanced V                       |                      |           |        |        |  |  |
| Managed Devices: 26              |                      |           |        |        |  |  |
| Test                             |                      |           | Cancel | ОК     |  |  |

- 4) Enter a unique name in the Server Name field.
- 5) Select VMware NSX-V from the API Source Type drop-down menu.
- 6) In the **Endpoints** field, enter the URL of the NSX Manager.
- 7) Enter the username and password to access the NSX Manager. If more parameters are required when you access the manager or request data from the controller, you can click **Advanced** to configure the keys (parameter names) and values.
- 8) Select a Front Server or Front Server Group.

**Note:** Make sure that the port 7068 of the server where your NetBrain Front Server is installed is not occupied by other applications because this port is used by service components of a Front Server to communicate with each other.

9) Click **OK**.

#### 2. Discover Your NSX-V Network

**Note:** An NSX Manager is registered with a vCenter system. The corresponding vCenter Controller must be discovered before discovering the NSX-V Manager. For more information regarding how to discover vCenter, refer to NetBrain Quick Setup Guide (ESXi).

- 1) In the Domain Management page, select **Operations > Discover** from the quick access toolbar.
- 2) Click Select API Servers and select NSX that you have configured.

#### 3) Click Start Discovery.

| nain Management                  |                               |                 |                                |                       | Ter                 | nant: Initial Te |
|----------------------------------|-------------------------------|-----------------|--------------------------------|-----------------------|---------------------|------------------|
| Start Page Discover              | ×                             |                 |                                |                       |                     |                  |
| Discover                         |                               |                 | View Historical Result: Select |                       |                     | t                |
| Discover Devices via SNN         | IP/CLI Network Setting        | S               |                                |                       |                     |                  |
| Method: 🔘 Dis                    | cover via Seed Routers (      | ) Scan IP Range | Access Mode: SNN               | IP and SSH/Telnet 👻 🚺 | Discovery Depth: 30 | ]                |
| IP/Hostname: e.g. 1              | 0.10.10.1; NY_R1              |                 |                                |                       |                     | Import IP Li     |
| Discover Devices via API         | + Select API Servers          | Unselect All    |                                |                       |                     |                  |
| API Servers: NSX                 |                               |                 |                                |                       |                     |                  |
|                                  |                               |                 |                                | Advanced Option       | s 🗸 Stop Discovery  |                  |
| Executing additional operatio    | ns Elapsed Time: [00:00:17].  |                 |                                |                       |                     |                  |
| Discovered 1 IP addresses, found | d 26 devices within 00:00:31. | g               |                                |                       |                     |                  |
| Discovery Summary License        | Details                       |                 |                                |                       |                     |                  |
|                                  |                               |                 |                                |                       |                     |                  |
|                                  |                               | 141             | 8                              |                       |                     |                  |
| NSX Distributed                  | NSX Edge Securi               | NSX Manager     | NSX Controller                 | NSX Logical Swit      |                     |                  |
|                                  |                               |                 | _                              |                       |                     |                  |

**Note:** The SDN discovery only retrieves basic data of your network and builds L3 topology. After the discovery, you need to execute a benchmark task to retrieve all data and build all components, including visual spaces and data views. See <u>Auto-Updating NSX-V Data in NetBrain through Benchmark</u> for details.

### **1.3. Auto-Updating NSX-V Data in NetBrain through Benchmark**

The discovery only retrieves basic data of your NSX-V network and builds L3 topology. After the discovery, you need to execute a benchmark task to retrieve all data and build all components, including visual spaces and data views.

**Example:** Benchmark VMware NSX-V in your NetBrain Domain.

- 1. On the Start Page, click **Schedule Task**.
- 2. On the Schedule Discovery/Benchmark Task tab, click Add Benchmark Task.
- 3. On the **Frequency** tab, define the task frequency.
- 4. On the **Device Scope** tab, check the **Select external API servers to retrieve data of SDN nodes** check box and select an NSX-V server.

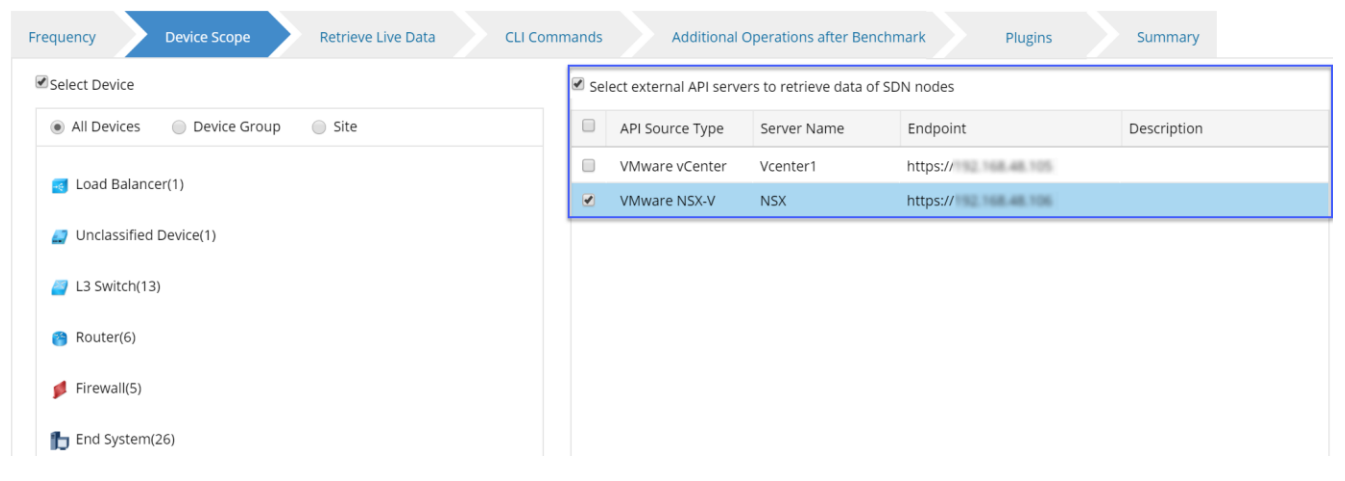

5. On the Retrieve Live Data tab, select the VMware NSX-V checkbox.

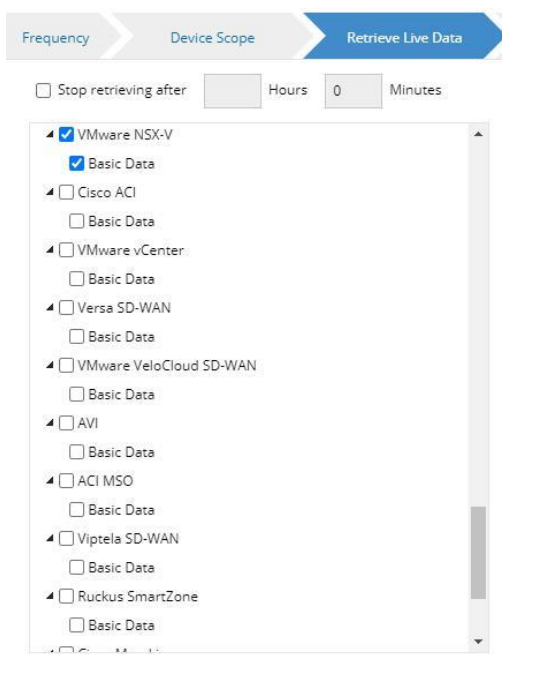

 On the Additional Operation After Benchmark tab, select all the check boxes in the Build Topology and Rebuild Visual Space areas

| Frequency Device Scope                                                                                                    | Retrieve Live Data CLI Commands Additional Operations after Benchmark Plugins Summary               |  |  |  |  |  |  |
|----------------------------------------------------------------------------------------------------|----------------------------------------------------------------------------------------------------|--|--|--|--|--|--|
| Build Topology                                                                                                    |                                                                                                    |  |  |  |  |  |  |
| Enable                                                                                                    | Operation Name                                                                                      |  |  |  |  |  |  |
| <ul> <li>Image: A start of the start of the start of</li></ul> | IPv4 L3 Topology                                                                                    |  |  |  |  |  |  |
|                                                                                                    | IPv6 L3 Topology                                                                                    |  |  |  |  |  |  |
|                                                                                                    | L2 Topology                                                                                         |  |  |  |  |  |  |
|                                                                                                    | L3 VPN Tunnel                                                                                       |  |  |  |  |  |  |
|                                                                                                    | Logical Topology 🗸 🗸                                                                                |  |  |  |  |  |  |
| System Operations                                                                                                    |                                                                                                    |  |  |  |  |  |  |
| Enable                                                                                                    | Operation Name                                                                                      |  |  |  |  |  |  |
|                                                                                                    | Recalculate Dynamic Device Groups                                                                   |  |  |  |  |  |  |
|                                                                                                    | Recalculate Site                                                                                    |  |  |  |  |  |  |
|                                                                                                    | Recalculate MPLS Virtual Route Tables                                                               |  |  |  |  |  |  |
|                                                                                                    | Build Default Device Data View                                                                      |  |  |  |  |  |  |
|                                                                                                    |                                                                                                    |  |  |  |  |  |  |
| Rebuild Visual Space                                                                                                    |                                                                                                    |  |  |  |  |  |  |
|                                                                                                    | Operation Name                                                                                      |  |  |  |  |  |  |
|                                                                                                    | Visual Space Templates\Built-in Visual Space Templates\ESXi Host to Network                         |  |  |  |  |  |  |
|                                                                                                    | Visual Space Templates\Built-in Visual Space Templates\ESXi Physical and Virtual Relationship       |  |  |  |  |  |  |
|                                                                                                    | Visual Space Templates\Built-in Visual Space Templates\NSX Relationship of Components Visual Space  |  |  |  |  |  |  |
|                                                                                                    | Visual Space Templates\Built-in Visual Space Templates\NSX Transport Zone View Network Visual Space |  |  |  |  |  |  |

#### 7. Click Submit.